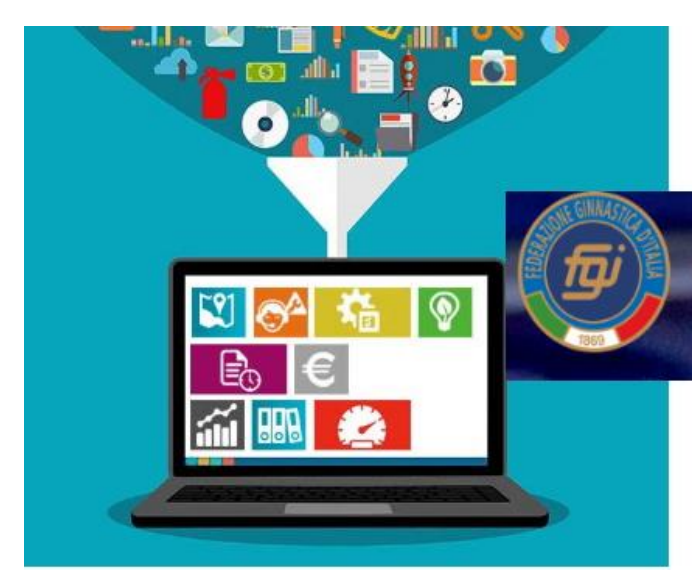

## Federazione Ginnastica d'Italia

## GUIDA OPERATIVA "RINNOVO AFFILIAZIONE 2023

| ECONOMATO                        | ≥ |
|----------------------------------|---|
| ANAGRAFICA SOCIETA'              | 2 |
| ATTO                             | ≥ |
| CONSIGLIO                        | 2 |
| AFFILIAZIONE                     | 2 |
| VALIDAZIONE AFFILIAZIONE         | 2 |
| RINNOVO TESSERAMENTO CONSIGLIO   | 2 |
| RINNOVO TESSERAMENTO ATLETI 2023 | 2 |
| RATIFICA AFFILIAZIONE            | 2 |
|                                  |   |

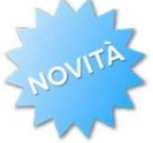

## FUNZIONE "SPOSTA CREDITO"

#### **ECONOMATO**

Portarsi sul seguente Menù > selezionare "Economato"

| Anagrafica Atto Consiglio Affiliazione Tecnici                                                                                                    | Impianti Tesserati Rinnovi Documenti Economato                                                                   |
|----------------------------------------------------------------------------------------------------|----------------------------------------------------------------------------------------------------|
| INTRODUZIONE SOMME IN ECONOMATO                                                                                                    |                                                                                                    |
| selezionare la stagione a cui i fondi sono destinat                                                                                                    | it is a second second second second second second second second second second second second second second second |
| • RIAFFILIAZIONE + RINNOVO TESSERATI                                                                                                    | selezionare 2023 e introdurre i fondi                                                                            |
| • NUOVI TESSERATI PERIODO 15.09-31.12.2022                                                                                                    | selezionare 2022 e introdurre i fondi                                                                            |
| Come operare:                                                                                                    |                                                                                                    |
| Quando si introduce la somma, bisogna fare attenz<br>sono destinati attraverso il menù a tendina.<br>Di "default" il programma, quando si clicca sul tasto<br>Stagione 2023 per introdurre nel 2022 selezionare | zione a selezionare la stagione a cui i fondi<br>o INTRODUCI PAGAMENTI, propone la<br>:                          |
| Anagrafica Atto 2023 insiglio Affiliazione Tecnici                                                                                                    | Impianti Tesserati Rinnovi Documenti Econ                                                                        |

| Anagrafica Atto        | 2023                 | insiglio   | Affiliazione     | Tecnici         | Impianti         | Tesserati         | Rinnovi | Documenti | Economato |
|------------------------|----------------------|------------|------------------|-----------------|------------------|-------------------|---------|-----------|-----------|
| Introduzione pagamenti | 2022<br>2021<br>2020 | i          |                  |                 |                  |                   |         |           |           |
| ATTENZIONE: Registrare | 2019<br>2018         | nto dopo a | aver selezionato | la stagione cor | retta attraverso | il menu a tendina | а       |           |           |
| Stagione:              | 2022 ~               | ]          |                  |                 |                  |                   |         |           |           |
| Tipo pagamento*:       | -                    | ~          | ]                |                 |                  |                   |         |           |           |
| Importo*:              |                      |            | ]€               |                 |                  |                   |         |           |           |
|                        | A)                   |            |                  |                 |                  |                   |         |           |           |

#### FUNZIONE "SPOSTA CREDITO"

La sez. "ECONOMATO" è stata implementata della funzione "SPOSTA CREDITO" che consente di spostare:

- una parte del credito disponibile nella "Stagione 2022" alla "Stagione 2023" e viceversa. La gestione di tali spostamenti sarà possibili fino a quando non si azzererà il saldo 2022.
- l'intero importo del credito disponibile nella stagione 2022 alla stagione 2023.

Esaurito il credito 2022 sarà possibile ricaricare l'economato stesso ma i nuovi accrediti NON saranno più trasferibili alla stagione 2023. L'eventuale credito residuo sarà stornato dalla stagione 2022 alla stagione 2023 a fine stagione.

Come operare (cliccare sulla voce che interessa)

- SPOSTAMENTO DI UNA PARTE DEL CREDITO DISPONIBILE NELLA "STAGIONE 2022" ALLA "STAGIONE 2023";
- SPOSTAMENTO DI UNA PARTE DEL CREDITO DISPONIBILE NELLA "STAGIONE 2023" ALLA "STAGIONE 2022";
- SPOSTAMENTO DI TUTTO IL CREDITO DISPONIBILE NELLA "STAGIONE 2022" ALLA "STAGIONE 2023

1

#### ANAGRAFICA SOCIETA

(Segnalare a FGI se ci sono variazioni da apportare):

#### In caso di variazione dell'indirizzo mail o dei recapiti telefonici:

• inserire nella sezione "DOCUMENTI" una richiesta su carta intestata della Società, redatta dal Presidente della stessa,

- con la quale chiede l'aggiornamento dell'anagrafica.
- Dopo aver inserito la richiesta avvertire a mezzo mail:

tesseramento@federginnastica.it, assistenza@federginnastica.it

#### ATTO

Segnalare a FGI se ci sono variazioni da apportare

### **CONSIGLIO - REGISTRAZIONE "CARICHE 2023":**

La maschera della sez. "CONSIGLIO" mostra la composizione del Consiglio Direttivo. Accanto ad ognicomponente è indicata la carica rivestita.

All'atto del "Rinnovo dell'Affiliazione", selezionata la nuova stagione, il programma ripropone di default gli stessi componenti e le stesse cariche della stagione precedente.

Se nulla è variato ed è tutto corretto "REGISTRARE" ed andare avanti;

Se ci sono VARIAZIONI da apportare <u><Cliccare qui></u>

1...

Torna a Legenda

### AFFILIAZIONE

Cliccare sul menù a tendina si aprirà la seguente maschera:

#### 2023 Anagrafica Affiliazione Consiglio Tecnici Impianti Tesserati Rinnovi Documenti Economato 2022 Stagione sportiva: 2021 numero affiliazioni: 2020 Data rich. Data inizio Data fine Data Stato Stato Stagione Cod. affiliazione Tipo affiliazione Discipline affiliazione affiliazione affiliazione ratifica domanda affiliazione Affiliazione Ordinaria in validazione AFFILIAZIONE Legenda Stato 🔘 in approvazione 🔘 validata 🥚 ratificata annullata

#### Selezionare "STAGIONE 2023" cliccare su >AFFILIAZIONE<

Selezionare il tipo di affiliazione:

| Cim n Oport Ciocundo Associazio. |                                                    |
|----------------------------------|----------------------------------------------------|
| Stagione: 2023 ~                 | Tipo affiliazione: Selezionare tipo affiliazione ~ |
|                                  | Selezionare tipo affiliazione                      |
|                                  | Affiliazione Ordinaria                             |
|                                  | Affiliazione Non Agonistica                        |
|                                  |                                                    |

>AFFILIAZIONE ordinaria;

#### >AFFILIAZIONE Non Agonistica

Automaticamente si apre un "Form" sul quale esprimere il consenso al trattamento dati. Le spunte su "FIRMA PRESIDENTE" sottoscrivono l'accettazione, delle dichiarazioni contenute (Compresa quella relativa all'accettazione della nomina nell'ambito della Società di Responsabile al trattamento dati) e la correttezza dei dati inserirti, da parte del Presidente della Società.

# ATTENZIONE

BISOGNA AGGIUNGERE, nel FORM, tutte le discipline che nel corso dell'anno si intendono praticare. IL PROGRAMMA consentirà il tesseramento e l'iscrizione alle gare solo per le discipline indicate in affiliazione.

3

./..

#### VALIDAZIONE AFFILIAZIONE

Una volta registrata l'affiliazione per ottenere la validazione bisogna:

- stampare il modulo di affiliazione;
- farlo firmare dal Presidente/Rappresentante Legale (OBBLIGATORIO)
- Scannerizzarlo e caricarlo nella SEZ. DOCUMENTI (OBBLIGATORIO).

| Stagione sportiv | /a: 2023 ∽        |                        |                                                                                                    |                                                                             |                             |                           |
|------------------|-------------------|------------------------|----------------------------------------------------------------------------------------------------|-----------------------------------------------------------------------------|-----------------------------|---------------------------|
| Stagione Cod.    | affiliazione      | Tipo affiliazione      | Discipline                                                                                                    | Data rich.<br>affiliazione                                                  | Data inizio<br>affiliazione | Data fine<br>affiliazione |
| 2023 003         | 8                 | Affiliazione Ordinaria | GA/Artistica Femminile, Salute e Fitness, Aerobi<br>GA/Artistica Maschile, Ginnastica per tutti, RI<br>Trampolino | visualizza<br>Modifica                                                      |                             | 31/12/20 <b>23</b>        |
| AFFILIAZIONE     | in approvazione ( | ovalidata              |                                                                                                    | Rimuovi richiesta<br><mark>Stampa modulo affi</mark><br>Stampa attestato di | liazione<br>affiliazione    |                           |

La convalida sarà data dal Comitato Regionale di giurisdizione (eventualmente contattarlo) solo dopo aver verificato il modulo di affiliazione caricato nella sez. DOCUMENTI. L'accensione dell'icona "GIALLA" e della scritta "Validata" segnala che l'operazione è andata a buon fine e si può proseguire.

#### **RINNOVO TESSERAMENTO CONSIGLIO PER LA "STAGIONE 2023".**

Per procedere al tesseramento dei vecchi Dirigenti operare dalla Sez. "RINNOVI" con la seguente modalità:

| Stagione precedente: 2 | 022 ~              | \$                   | Stagione rinnovo: 202       | 3 ~       |    |
|------------------------|--------------------|----------------------|-----------------------------|-----------|----|
| Cognome:               |                    |                      |                             |           |    |
| Tesserati nati in:     |                    |                      |                             |           |    |
| 0                      | Italia O Estero    | Nessun f             | iltro                       |           |    |
| Tesserati disabili: -  | ~                  |                      | Cittadinanza: -             | ~         |    |
| Tipo tessera:          | irigente Societ    | tario ~              | Codice tessera:             |           |    |
| Categoria: -           |                    | ~                    |                             |           |    |
| Data tesseramento A    | tleta              |                      | a.                          |           |    |
| da: A                  | tleta temporan     | ieo                  | a.                          |           |    |
|                        | irigente Societ    | tario <mark>r</mark> |                             |           |    |
| FILTRA                 | irigente Socio     |                      |                             |           |    |
|                        |                    |                      |                             |           |    |
|                        | 0.1                | Manakia              |                             |           |    |
| Cognome, nome, data di | Cod.               | vecchia              | Tipo tessera                | Categor   | ia |
| nascita                | tessera            | tessera              |                             |           |    |
|                        | 0                  | Dirigente            |                             |           |    |
| -                      |                    | Societario           |                             |           |    |
| Florio, and multinger  | 10.57.10           | -                    | Dirigente Societario ~      | Consiglie |    |
|                        |                    | Consigliere          | 2                           |           |    |
|                        |                    | e e nei gilier e     |                             |           |    |
| Consenso privacy       |                    |                      |                             |           |    |
| Dishiara di aver for   | nito complete      | Dichi                | iara di avar famita aama    |           | D  |
|                        |                    |                      | ara di aver lornito comp    |           |    |
| informativa al sens    | i dell'art. 13 del | Inform               | mativa al sensi dell'art. I | 3 del     | CC |
| Regolamento UE 2       | 016/679 al         | Rego                 | plamento UE 2016/679 a      | al        | d  |
| topporate she ha c     | ionresses il       | topor                | proto, oho ho conresso il   |           |    |
| RINNOVA                |                    |                      |                             |           |    |
|                        |                    |                      |                             |           |    |

La Società, per il tramite, del **Responsabile del trattamento** dati dovrà aver acquisito agli atti **(Utilizzando l'apposito modello)** il Consenso Privacy sottoscritto dal DIRIGENTE All'atto, quindi, del tesseramento, dovrà essere spuntata la casella corrispondente al tipo di consenso acquisito. E' obbligatoria la spunta della prima casella.

4

#### RINNOVARE GLI ATLETI PER LA "STAGIONE 2023" (MINIMO 20).

Per procedere al tesseramento dei vecchi Atleti operare dalla Sez. "RINNOVI" con la seguente modalità:

| Stagione precedente:<br>Cognome:<br>Tesserati nati in<br>Tesserati disabili:<br>Tipo tessera:                                | 2022 V<br>() Italia () Es<br>- V                | tero ® Nessun filtro                              | Stagione rinnovo: 202<br>Cittadinanza: - | 23)<br>***<br>*                                                                                   |                                                                                                    |                                                                                                    |                                                                                                    |                                                          |
|----------------------------------------------------------------------------------------------------|-------------------------------------------------|---------------------------------------------------|------------------------------------------|---------------------------------------------------------------------------------------------------|----------------------------------------------------------------------------------------------------|----------------------------------------------------------------------------------------------------|----------------------------------------------------------------------------------------------------|----------------------------------------------------------|
| Data tesseramento da:                                                                                                    |                                                 | a. [                                              |                                          | ATTENZIONE: PRIMA<br>SE LA CATERORIA<br>RISPETTO ALLO SCO<br>STESSO DISCORSO<br>MA SCORRENDO IL N | di Ronnovare IL Tesse<br>e la disciplina sono<br>RSO Anno.<br>Vale-Per-La Polizza<br>Ienu' a tendina potete | RAMENTO DEGLI<br>) DA CONFERMAI<br>; DI DEFAUL TROV<br>E SELEZIONARE GI                                                                                                    | ATLETI VERIFICATE<br>Re o Modificare<br>Mate La Polizza "A"<br>Li altri Tipi di Polizza.                                                           | tala fastar                                              |
| ognome, nome, data di nasc                                                                                                   | ita                                             | Cod. tessera                                      | Vecchia tessera                          | Tipo tessera                                                                                      | Catego                                                                                                    | á /                                                                                                    | Disciplina                                                                                                    | die lessere                                              |
| 1, 21                                                                                                    |                                                 | 116011                                            | Atleta - Non Agonis                      | sta Atleta •                                                                                      | Non Agonista V                                                                                              | Polizza A V                                                                                                    | Ginnastica per tutti •                                                                                                    | 8                                                        |
| <ul> <li>Onsenso privacy</li> <li>Dichiara di aver fornit<br/>dell'art. 13 del Regola<br/>istituzionali della FGI</li> </ul> | o completa info<br>mento UE 2016<br>[OBBLIGATOF | rmativa ai sensi<br>6/679 al tesserato, d<br>8/O] | the Dichiara<br>13 del R<br>di spons     | a di aver fornito completa ir<br>Regolamento UE 2016/679<br>sorizzazione di eventi, torn          | Agonista<br>Non Agonista<br>al tesserato, che ha<br>ei e manifestazioni sportive                            | Polizza A<br>Polizza B<br>Polizza C ich<br>Polizza C ich<br>Polizza C ich<br>Polizza C ich<br>Call<br>Polizza C ich<br>Call<br>Polizza C ich<br>Call<br>Polizza C ich<br>Call<br>Polizza C ich<br>Polizza C ich<br>Call<br>Polizza C ich<br>Call<br>Polizza C ich<br>Call<br>Polizza C ich<br>C ich<br>C ich | Ginnastica per tutti<br>Salute e Fitness<br>13 del Regolamento UE 2016<br>di sistemi automatizzati (es.<br>e app) e di sistemi tradizionali<br>a). | nativa ai sensi<br>rö79 al<br>e-mail, SMS,<br>(es, posta |
| .e.u                                                                                                    |                                                 | -                                                 | Atleta - Non Agonis                      | sta Atleta v                                                                                      | Agonista v<br>Agonista                                                                                      | Polizza A V<br>Polizza A<br>Polizza B                                                                                                    | Aerobica<br>Aerobica<br>Artistica Femminile<br>Artistica Maschile                                                                                  | V                                                        |

La Società, per il tramite, del **Responsabile del trattamento dati** dovrà aver acquisito agli atti **(Utilizzare l'apposito modello)** il Consenso Privacy, sottoscritto dall'ATLETA o dall'ESERCENTE LA PATRIA POTESTÀ se minore. Quindi all'atto del tesseramento dovrà essere spuntata la casella corrispondente al tipo di consenso acquisito. E' obbligatoria la spunta almeno della prima casella.

./..

Torna a Legenda

#### RATIFICA DELL'AFFILIAZIONE

Una volta rinnovati gli atleti (MINIMO 20) si può procedere alla stampa dell'"Attestato di

#### Affiliazione"

| Stagione : | sportiva: 2019 ▼    | Consigno Annazione          |                               |                                                                                                    |             |
|------------|---------------------|-----------------------------|-------------------------------|----------------------------------------------------------------------------------------------------|-------------|
| Stagione   | Cod. affiliazione   | Tipo affiliazione           | Discipline                    | Data rich. affiliazione                                                                                                    | Data inizio |
| 2019       | 000015              | Affiliazione Ordinaria      | Ginnastica per tutti, Ritmica | 09/11/2018                                                                                                    | 01/01/2019  |
| Legenda S  | Stato in approvazio | one 🧿 validata 🌘 ratificata |                               | <ul> <li>Modifica</li> <li>Rimuovi richiesta</li> <li>Modifica Consenso</li> <li>Stampa modulo affiliazione</li> <li>Stampa attestato di affiliazione</li> </ul> |             |

#### DOPO LA STAMPA DELL'ATTESTATO DI AFFILIAZIONE SI ATTIVERÀ LA "RATIFICA DELL'AFFILIZIONE" - ICONA BLU – SOLO SUCCESSIVAMENTE SI POTRANNO INSERIRE "NUOVI TESSERATI" (Dirigenti, Atleti "AGONISTI e NON AGONISTI)

Sono considerati "NUOVI TESSERATI" quegli Atleti/Dirigenti che non sono mai stati tesserati per la FGI oppure hanno avuto una interruzione nella continuità del tesseramento di almeno una stagione.

#### MODALITA' D'INSERIMENTO DEI NUOVI TESSERATI

- I tesseramenti devono essere inseriti NELLA STAGIONE 2022 (In economato ci dovrà essere una congrua disponibilità). Essi verranno acquisiti dal sistema a seconda della tipologia di polizza e tessera scelta: la validità sarà fino al 31.12.2022.
- Con successiva operazione ogni singolo nuovo tesserato dovrà essere rinnovato, entro il 31.12.2022, per l'anno 2023 con estensione della validità GRATUITA

J.,

Torna a Legenda

6

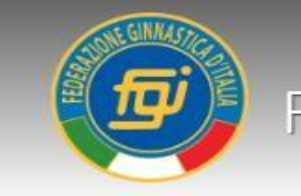

7

#### ITER MODIFICA COMPOSIZIONE CONSIGLIO DIRETTIVO

LA SOCIETÀ IN CASO DI MODIFICA ALLA COMPOSIZIONE DEL CONSIGLIO DIRETTIVO SOCIETARIO, INTERVENUTA NELLA STAGIONE IN CORSO DEVE, ENTRO 30 GIORNI DALLA DATA DELL'ASSEMBLEA, RICHIEDERE L'AGGIORNAMENTO DELLA SEZ. CONSIGLIO SEGUENDO IL SEGUENTE ITER.

1. caricare nella "Sez. Documenti":

- verbale dell'Assemblea Ordinaria o Straordinaria (Verrà effettuata verifica di conformità con Statuto.
   Particolare attenzione riguarderà il rispetto del numero dei componenti il Consiglio Direttivo previsti dallo Statuto stesso ed il loro successivo tesseramento);
- successivo Verbale Consiglio Direttivo che assegna le cariche (Vice-Presidente ecc.);
- certificato di attribuzione Codice Fiscale/Partita IVA della Società aggiornato con il nominativo del nuovo Presidente eletto;

documenti d' identità e C.F. dei nuovi eletti;

- elenco nominativo composizione del nuovo Consiglio con indicazione delle cariche rivestite;
- 2. creare nuova anagrafica, nella "Sez. Persone" in caso di Dirigente mai tesserato;
- 3. accertarsi che in "ECONOMATO" ci sia una somma congrua per il tesseramento dei nuovi eletti;
- 4. richiedere ad <u>assistenza@federginnastica.it</u> o <u>tesseramento@federginnastica.it</u> l'aggiornamento della "Sez. "Consiglio".

Le variazioni del Consiglio decorreranno dalla data di svolgimento dell'Assemblea, pertanto, se comunicate all'atto del rinnovo dell'affiliazione saranno, comunque, registrate tenendo conto esclusivamente di tale data.

i tesseramenti dei Componenti il C.D. decorreranno dalla data di svolgimento dell'Assemblea.

Torna a Legenda

## SPOSTAMENTO DI UNA PARTE DEL CREDITO DISPONIBILE NELLA "STAGIONE 2022" ALLA "STAGIONE 2023"

Supponiamo di avere un credito disponibile nella STAGIONE 2022 di € 500,00. Vogliamo spostare nella Stagione 2023 € 100,00.

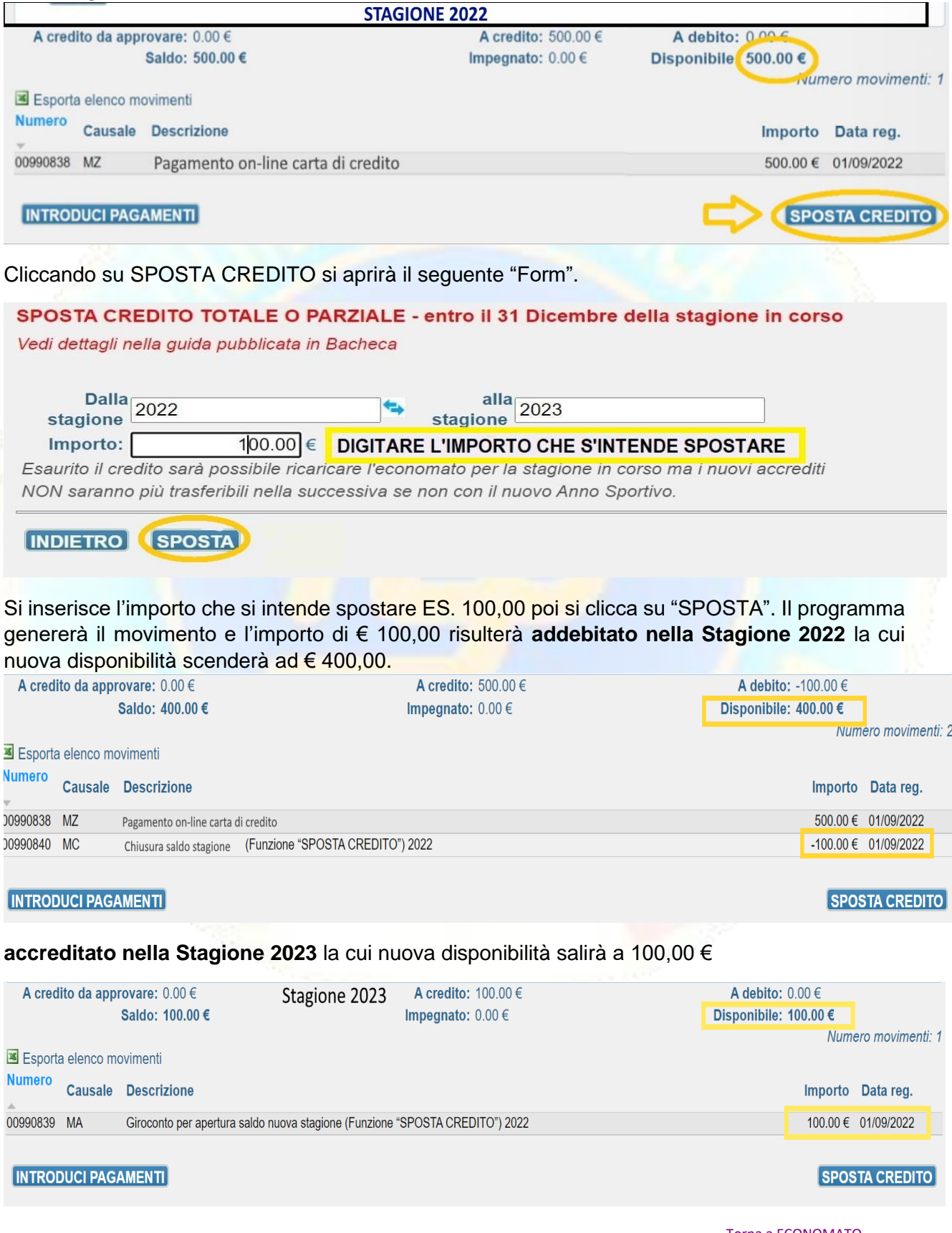

Torna a ECONOMATO

9

#### SPOSTAMENTO DI UNA PARTE DEL CREDITO DISPONIBILE NELLA "STAGIONE 2023" ALLA

#### "STAGIONE 2022";

Supponiamo di avere un credito disponibile nella STAGIONE 2023 di € 100,00. Vogliamo spostare nella Stagione 2022 € 50,00

| A credito da app                               | rovare: 0.00 €<br>Saldo: 100.00 €                        | Stagione 2023                                                         | A credito: 100.00 €<br>Impegnato: 0.00 €    |                                  | A debito: 0.00 €<br>Disponibile: 100.00 €<br>Numero movimenti: 1    |
|------------------------------------------------|----------------------------------------------------------|-----------------------------------------------------------------------|---------------------------------------------|----------------------------------|---------------------------------------------------------------------|
| Esporta elenco mo<br>Numero<br>Causale         | ovimenti<br>Descrizione                                  |                                                                       |                                             |                                  | Importo Data reg.                                                   |
| ©00990839 MA                                   | Giroconto per apertura s                                 | aldo nuova stagione (Funzione "                                       | SPOSTA CREDITO") 2022                       |                                  | 100.00 € 01/09/2022                                                 |
|                                                | AMENTI                                                   |                                                                       |                                             |                                  | SPOSTA CREDITO                                                      |
| Cliccando su                                   | SPOSTA CR                                                | EDITO si aprirà i                                                     | <mark>l seguente</mark> "Fo                 | rm".                             |                                                                     |
| SPOSTA C<br>Vedi dettagli                      | REDITO TO                                                | TALE O PARZIA                                                         | LE - entro il :<br>ca                       | 31 Dicembre dell                 | a stagione in corso                                                 |
| Dall<br>stagione<br>Importo                    | a 2023                                                   | 50.00 €                                                               | CLICCARE all<br>stagione                    | a 2022                           | ma i puovi accrediti                                                |
| INDIETRO<br>Si inserisce l'i<br>genererà il mo | importo che s<br>ovimento e l'in                         | )<br>int <mark>ende</mark> spo <mark>star</mark><br>nporto di € 50,00 | <mark>e €. 50,00 poi</mark><br>) risulterà: | <mark>si clicc</mark> a su "SPOS | TA". Il programma                                                   |
| A credito da appro                             | vare: 0.00 €<br>aldo: 50.00 €                            |                                                                       | A credito: 100.00 €<br>mpegnato: 0.00 €     |                                  | A debito: -50.00 €<br>Disponibile: 50.00 €                          |
| Esporta elenco mov                             | imenti                                                   |                                                                       | STAGIONE 2023                               |                                  | Numero movimenti: 2                                                 |
| Numero<br>Causale                              | Descrizione                                              |                                                                       |                                             |                                  | Importo Data reg.                                                   |
| 00990842 MC C<br>00990839 MA C                 | Chiusura saldo stagione (F<br>Giroconto per apertura sal | unzione "SPOSTA CREDITO")<br>lo nuova stagione (Funzione "S           | 2023<br>POSTA CREDITO") 2022                |                                  | -50.00 € 02/09/2022<br>100.00 € 01/09/2022                          |
| INTRODUCI PAGAN                                | MENTI                                                    |                                                                       |                                             |                                  | SPOSTA CREDITO                                                      |
| - accredita                                    | to nella Stag                                            | ione 2022 la cui                                                      | nuova disponi                               | bilità salirà a 450,0            | )0 €                                                                |
| A credito da app                               | rovare: 0.00 €<br>Saldo: 450.00 €                        |                                                                       | A credito: 550.00 €<br>Impegnato: 0.00 €    |                                  | A debito: -100.00 €<br>Disponibile: 450.00 €<br>Numero movimenti: 3 |
| Numero<br>Causale                              | Descrizione                                              |                                                                       | STAGIONE 2022                               |                                  | Importo Data reg.                                                   |
| 00990841 MA<br>00990840 MC<br>00990838 MZ      | Giroconto per apertura s<br>Chiusura saldo stagione      | aldo nuova stagione (Funzione "<br>(Funzione "SPOSTA CREDITO")        | SPOSTA CREDITO") 2023<br>2022               |                                  | 50.00 € 02/09/2022<br>-100.00 € 01/09/2022<br>500.00 € 01/09/2022   |
|                                                |                                                          |                                                                       |                                             |                                  | SPOSTA CREDITO                                                      |
|                                                |                                                          |                                                                       |                                             |                                  | Torna a ECONOMATO                                                   |

#### SPOSTAMENTO DI TUTTO IL CREDITO DISPONIBILE NELLA "STAGIONE 2022" ALLA "STAGIONE 2023

Supponiamo di avere un credito disponibile nella STAGIONE 2022 di € 450,00. Vogliamo spostare nella Stagione 2023 L'INTERO CREDITO

| n movimenti                                    | STACIONE 2022                                                                                                    | Numero movimer                                                                                                    |
|------------------------------------------------|----------------------------------------------------------------------------------------------------|----------------------------------------------------------------------------------------------------|
| ale Descrizione                                | STAGIONE 2022                                                                                                    | Importo Data reg.                                                                                                    |
| Giroconto per apertura saldo nuova stagione (F | unzione "SPOSTA CREDITO") 2023                                                                                                    | 50.00 € 02/09/2022                                                                                                    |
| Chiusura saldo stagione (Funzione "SPOSTA C    | REDITO") 2022                                                                                                    | -100.00 € 01/09/2022                                                                                                    |
| PROVE SPOSTA CREDITO                           |                                                                                                    | 500.00 € 01/09/2022                                                                                                    |
|                                                | Bescrizione     Giroconto per apertura saldo nuova stagione (F     Chiusura saldo stagione (Funzione "SPOSTA C     PROVE SPOSTA CREDITO | Bescrizione     Giroconto per apertura saldo nuova stagione (Funzione "SPOSTA CREDITO") 2023     Chiusura saldo stagione (Funzione "SPOSTA CREDITO") 2022     PROVE SPOSTA CREDITO |

Cliccando su SPOSTA CREDITO si aprirà il seguente "Form".

SPOSTA CREDITO TOTALE O PARZIALE - entro il 31 Dicembre della stagione in corso Vedi dettagli nella guida pubblicata in Bacheca Dalla 2022 alla 2023 stagione stagione 450.00 € DIGITARE L'IMPORTO CHE S'INTENDE SPOSTARE Importo: Esaurito il credito sarà possibile ricaricare l'economato per la stagione in corso ma i nuovi accrediti NON saranno più trasferibili nella successiva se non con il nuovo Anno Sportivo. INDIETRO SPOSTA Si inserisce l'importo che si intende spostare €. 450,00 (L'intero saldo a credito) poi si clicca su "SPOSTA". Il programma genererà il movimento e l'importo di € 450,00 risulterà: addebitato nella Stagione 2022 il cui saldo si azzererà ed il tasto "SPOSTA CREDITO" NON SARA' PIU' VISIBILE (Esaurito il credito 2022 sarà possibile ricaricare l'economato stesso ed i nuovi accrediti NON saranno più trasferibili alla stagione 2023. L'eventuale credito residuo sarà stornato dalla stagione 2022 alla stagione 2023 a fine anno) A credito da approvare: 0.00 € A credito: 550.00 € A debito: -550.00 € Saldo: 0.00 € Impegnato: 0.00 € Disponibile: 0.00 € Numero movimenti: 4 STAGIONE 2022 Esporta elenco movimenti Numero Causale Descrizione Importo Data reg. 00990845 MC Chiusura saldo stagione (Funzione "SPOSTA CREDITO") 2022 -450.00 € 02/09/2022 00990841 MA Giroconto per apertura saldo nuova stagione (Funzione "SPOSTA CREDITO") 2023 50.00 € 02/09/2022 00990840 MC Chiusura saldo stagione (Funzione "SPOSTA CREDITO") 2022 -100.00 € 01/09/2022 PROVE SPOSTA CREDITO 00990838 MZ 500.00 € 01/09/2022 TASTO "SPOSTA INTRODUCI PAGAMENTI SOMMA" NON PIU' ATTIVO accreditato nella Stagione 2022 la cui nuova disponibilità salirà a 500,00 € A credito: 550.00 € A credito da approvare: 0.00 € A debito: -50.00 € Saldo: 500.00 € Impegnato: 0.00 € Disponibile: 500.00 € Numero movimenti: 3 Esporta elenco movimenti Stagione 2023 Numero Causale Descrizione Importo Data reg. 00990844 MA Giroconto per apertura saldo nuova stagione (Funzione "SPOSTA CREDITO") 2022 450.00 € (2/09/2022 00990842 MC Chiusura saldo stagione (Funzione "SPOSTA CREDITO") 2023 -50.00 € 02/09/2022 Giroconto per apertura saldo nuova stagione (Funzione "SPOSTA CREDITO") 2022 100.00 € 01/09/2022 00990839 MA

INTRODUCI PAGAMENTI

Il tasto "SPOSTA SOMMA" non è più attivo